## Procedura passo passo per l'invio di email con il servizio Scuolanext sia agli alunni sia ai genitori che entrambi. (PS. l'email del docente non compare nelle comunicazioni inviate)

Accedere al portale Argo con il profili utente Docente, nel menu comunicazioni spuntare la busta

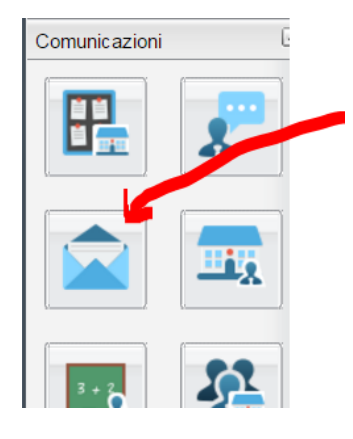

## Selezionare l'indirizzo di studio della classe

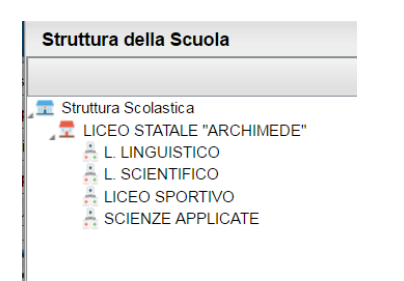

## Selezionare la classe e premere conferma

| <ul> <li>Struttura Scolastica</li> <li>LICEO STATALE "ARCHIMEDE"</li> <li>LINGUISTICO</li> <li>L. SCIENTIFICO</li> <li>LICEO SPORTIVO</li> <li>SCIENZE APPLICATE</li> </ul> |     | Classe | Sezione | Corso          |
|----------------------------------------------------------------------------------------------------|-----|--------|---------|----------------|
|                                                                                                    |     | 1      | AL      | L. LINGUISTICO |
|                                                                                                    |     | 2      | AL      | L. LINGUISTICO |
|                                                                                                    | 22  | 3      | AL      | L. LINGUISTICO |
|                                                                                                    | 200 | 4      | AL      | L. LINGUISTICO |
|                                                                                                    | 22  | 5      | AL      | L. LINGUISTICO |
|                                                                                                    | -   |        |         |                |

## Opzione 1 Invio a tutti gli alunni o a tutti i genitori o entrambi

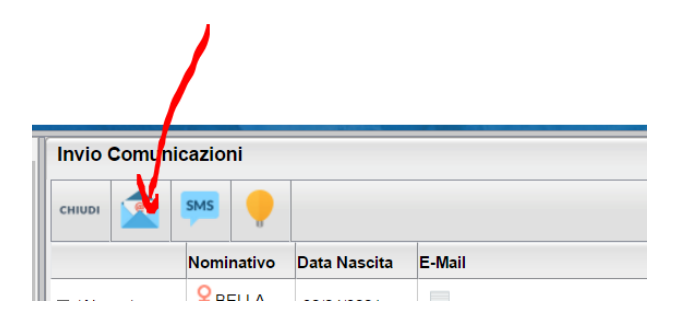

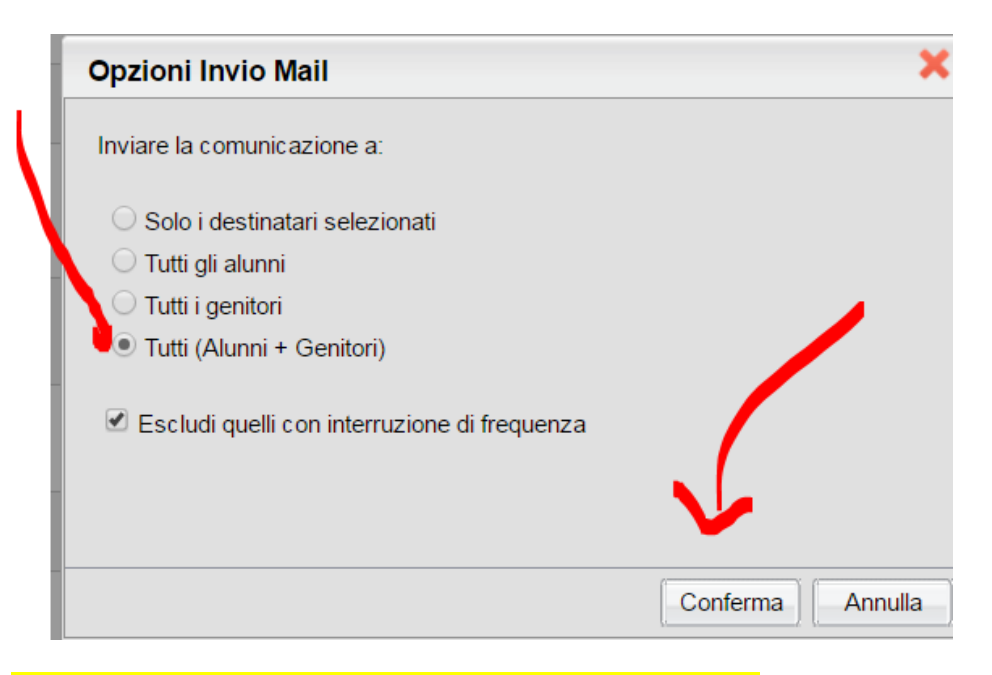

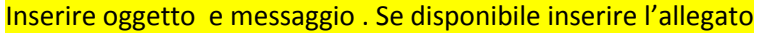

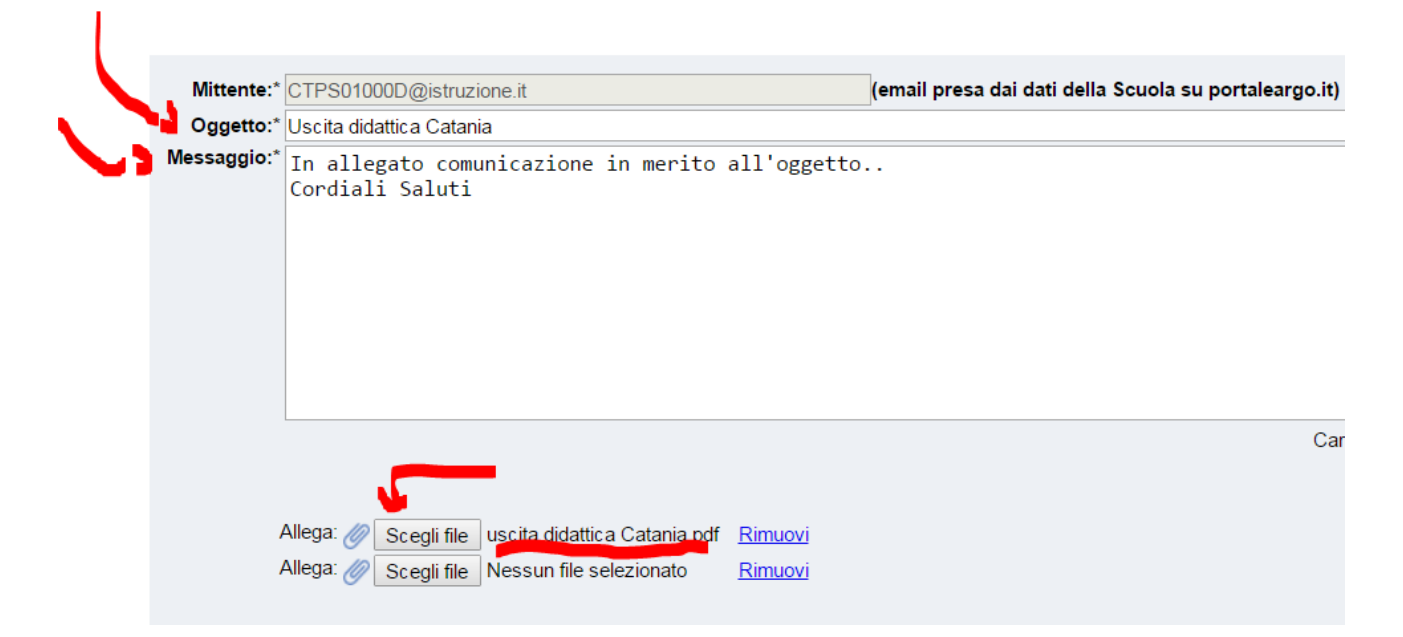

Premere invia...

Per l'invio al singolo genitore/alunno o più selezionare i destinatari tenendo premuto il tasto Ctrl premere sulla busta inserire oggetto e messaggio o eventuale allegato e premere invia

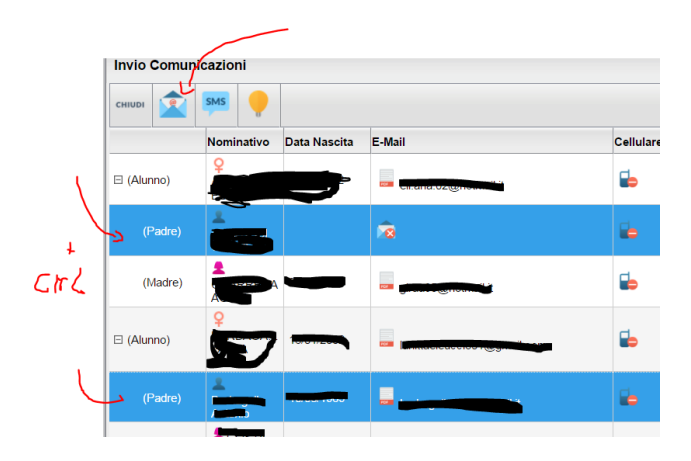